# Anleitung

# Wie kann man Änderungen einsehen, annehmen oder ablehnen? Wie löscht man Kommentare?

| MICROSOFT WORD:      | 2  |
|----------------------|----|
| ÜBERSICHT:           | 2  |
| ANNEHMEN/ABLEHNEN:   | 2  |
| Änderungen           | 2  |
| Kommentare           | 3  |
| PAGES (MAC):         | 4  |
| ÜBERSICHT:           | 4  |
| ANNEHMEN/ABLEHNEN:   | 4  |
| Änderungen           | 4  |
| Kommentare           | 4  |
| LIBRE OFFICE WRITER: | 6  |
| ÜBERSICHT:           | 6  |
| ANNEHMEN/ABLEHNEN:   | 6  |
| Änderungen           | 6  |
| Kommentare           | 8  |
| OPEN OFFICE WRITER:  | 9  |
| ÜBERSICHT:           | 9  |
| ANNEHMEN/ABLEHNEN:   | 10 |
| Änderungen           | 10 |
| Kommentare           | 10 |
|                      |    |

# Microsoft Word:

### Übersicht:

Sollten in Ihrer Datei keine Änderungen angezeigt werden, aktivieren Sie diese über Überprüfen -> Verfolgen -> Änderungen nachverfolgen ein (Markup: alle).

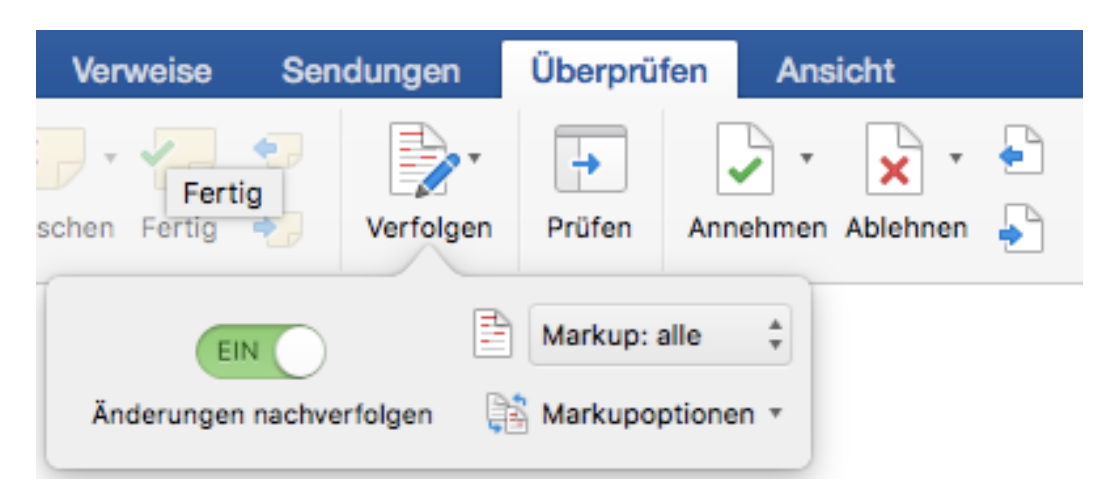

### Annehmen/Ablehnen:

### Änderungen

Öffnen Sie mit **Überprüfen** das entsprechende Menü. Die Pfeile

"Vorheriger/Nächster" lassen Sie durch die **Änderungen** navigieren, die Sie über das **Dropdown-Menü bei "Annehmen" und "Ablehnen"** einzeln annehmen oder ablehnen können.

Ebenso gibt es dort auch die Funktion "Alle Änderungen annehmen/ablehnen".

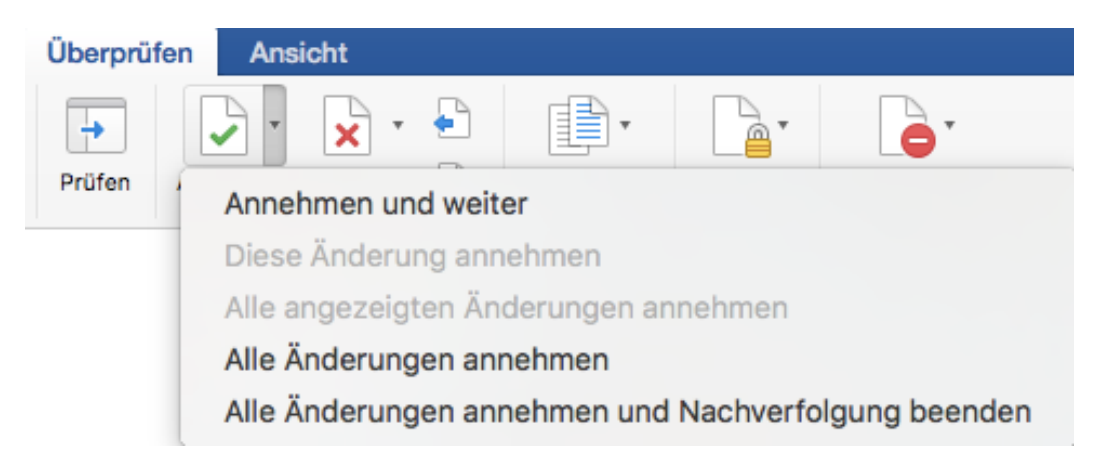

### Kommentare

Entsprechend funktioniert die Nachverfolgung der **Kommentare**, die jedoch nur als Notiz oder Erläuterung für Sie gedacht sind und daher nicht in das Dokument integriert werden können. Sie können sie entweder einzeln oder alle zusammen löschen.

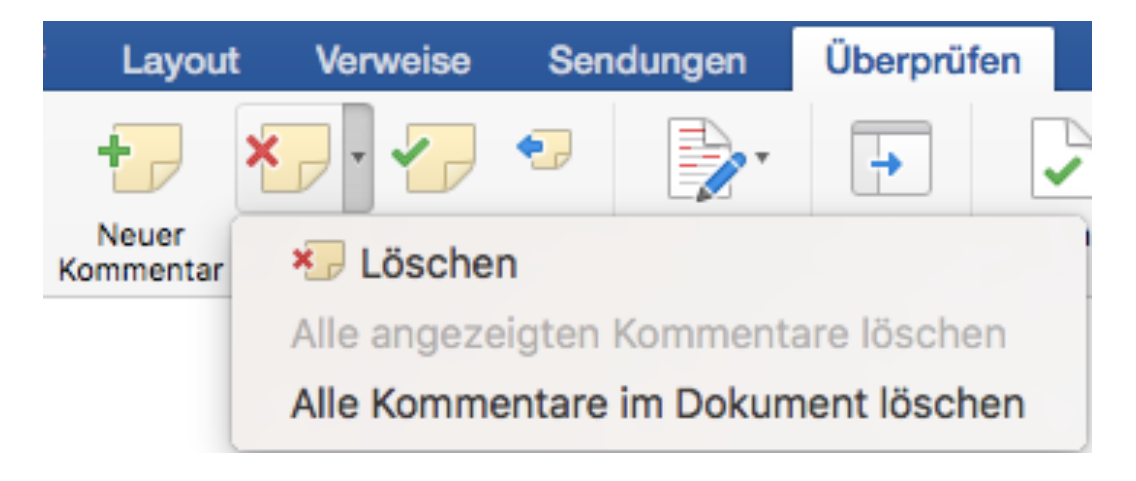

# Pages (Mac):

### Übersicht:

Über das Kästchen links neben den Pfeiltasten im Kommentar-Menü können Sie sich den Kommentar- und Änderungsbereich gesondert anzeigen lassen. Mithilfe der Pfeiltasten navigieren Sie durch die einzelnen Änderungen und Kommentare. Auch beim Scrollen durch Ihre Datei werden die entsprechenden Kommentare/Änderungen angezeigt.

| Darstellungsoptio           | nen •        | 🗉 🔺 🕨 K./Ä. 1 von 2 |
|-----------------------------|--------------|---------------------|
| Seite 1                     |              |                     |
| Kommentar hinzufügen.       | Löschen      |                     |
| Zweite Feder<br>Gelöscht: t | Heute, 12:45 | esst                |
|                             | ✓ ×          |                     |

### Annehmen/Ablehnen:

#### Änderungen

Änderungen können direkt im Kommentar- und Änderungsbereich auf der linken Seite einzeln angenommen oder abgelehnt werden. Ebenso ist das im Kommentar-Menü rechts oben möglich.

|                         | Darstellungsoptionen + | 🗐 🔺 🕨 K./Ä. 2 von 2 | + 🖉 | <b>o o</b> |
|-------------------------|------------------------|---------------------|-----|------------|
| Seite 1                 |                        |                     |     |            |
| Zweite Fede             | er Heute, 12:45        |                     |     |            |
| Zweite Fee<br>Gelöscht: | t Heute, 12:45         | esst                |     |            |

### Kommentare

Kommentare werden ebenfalls über den Kommentar- und Änderungsbereich gelöscht. Im Dropdown-Menü der Darstellungsoptionen können zudem alle Kommentare (und Änderungen) ausgeblendet werden.

| Darstellungsoptionen        | Ŧ            | 🗉 🔺 🕨 K./Ä. 1 von 2 |
|-----------------------------|--------------|---------------------|
| Seite 1                     |              |                     |
| Kommentar hinzufügen.       | Löschen      |                     |
| Zweite Feder<br>Gelöscht: t | Heute, 12:45 | esst                |
|                             | ~ ×          |                     |

## Libre Office Writer:

### Übersicht:

Ein Klick auf das Häkchen in der Menüleiste öffnet am unteren Dokumentrand die **Symbolleiste "Änderungen verfolgen"**.

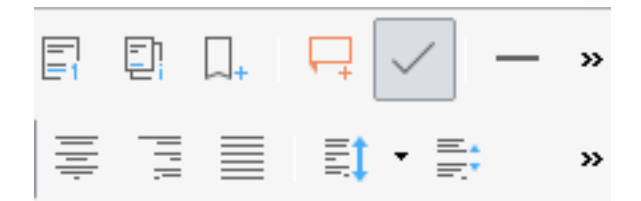

Rechts an der Seite werden dabei auch die Kommentare angezeigt.

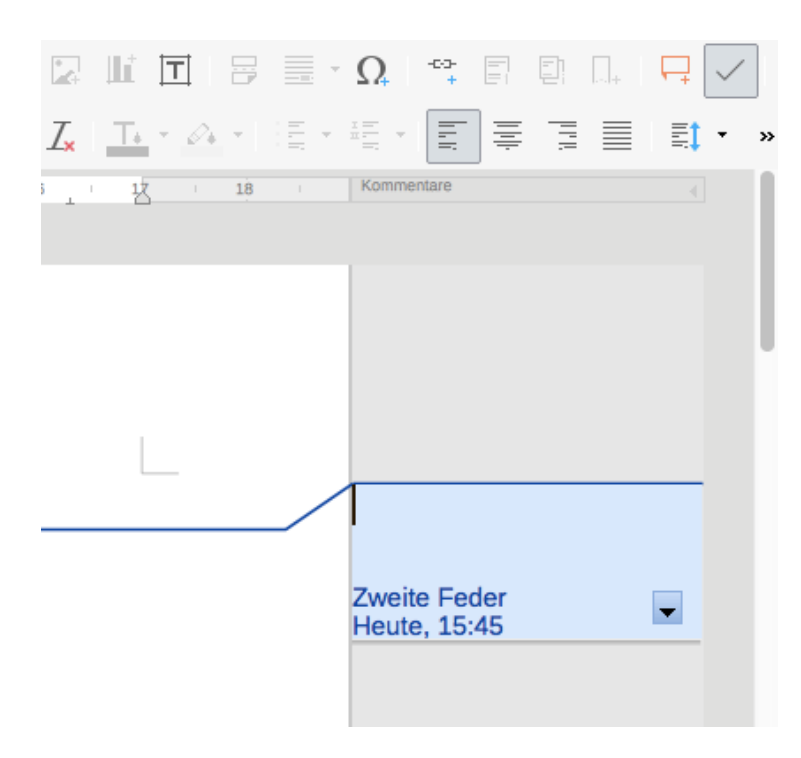

### Annehmen/Ablehnen:

#### Änderungen

Um **einzelne Änderungen annehmen** oder ablehnen zu können, müssen diese mithilfe der Pfeiltasten in der Symbolleiste "Änderungen verfolgen" ausgewählt werden. Daneben werden im Menü die Punkte "**Änderung akzeptieren**" oder "**Änderung verwerfen**" angeboten.

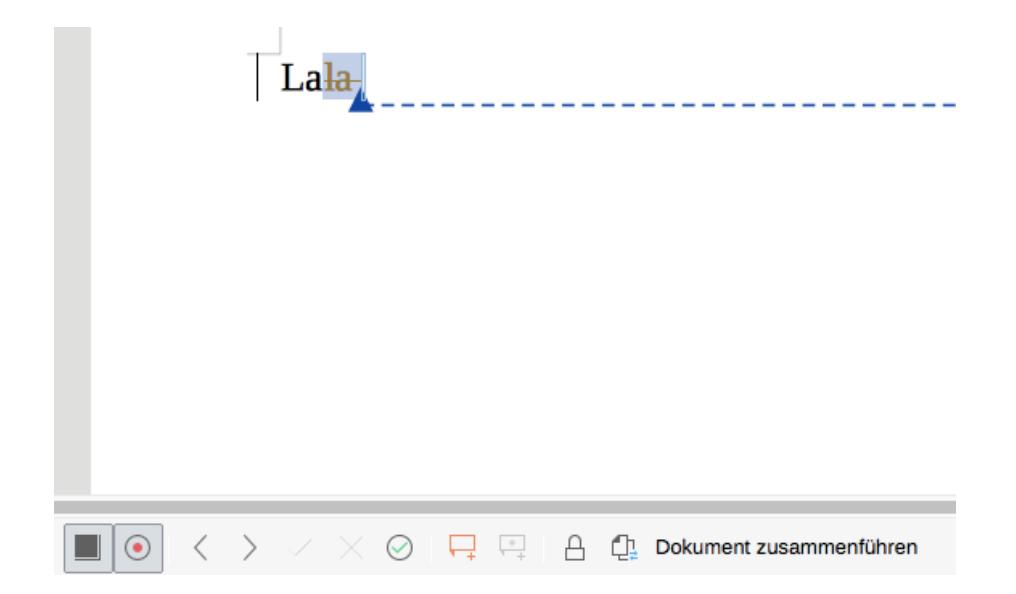

Sollen **alle Änderungen auf einmal angenommen** oder verworfen werden, gibt es dafür die Option "**Änderungen verwalten**", die dafür zunächst eine Übersicht über alle Korrekturvorschläge öffnet.

|              | À                    | Änderungen verwalten                     |
|--------------|----------------------|------------------------------------------|
| 3            |                      | Liste Filter                             |
| Aktion Autor | Datum                | Kommentar                                |
| X Zweite F   | eder 15.03.2017 15:5 | :5                                       |
| + Zweite F   | eder 15.03.2017 15:5 | :5                                       |
|              |                      |                                          |
| Akzeptieren  | Ablehnen             | Alle akzeptieren Alle ablehnen Schließen |
|              | Dokument zusam       | nmenführen                               |

#### Kommentare

**Kommentare** können bei Libre entweder einzeln oder alle gemeinsam über das Dropdown-Menü in der Leiste am rechten Dokumentrand gelöscht werden.

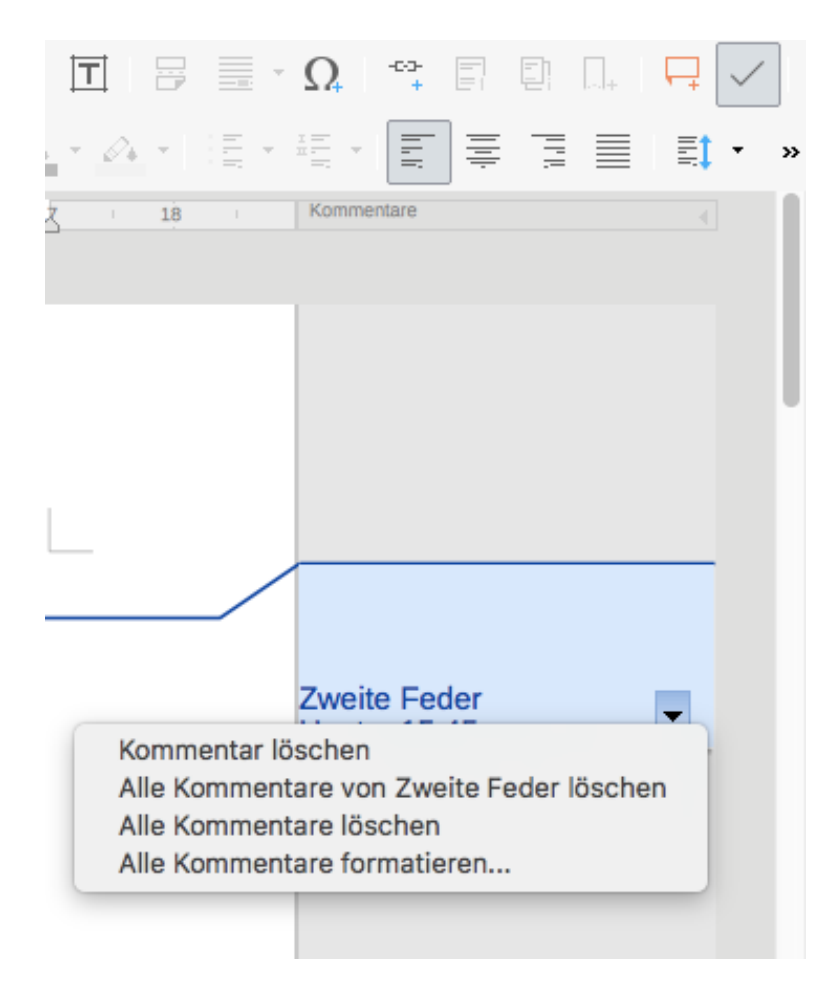

# Open Office Writer:

### Übersicht:

Sollten die Änderungen in Ihrem Dokument nicht automatisch angezeigt werden, können Sie diese über das Menü -> Bearbeiten -> Änderungen -> Einblenden auswählen.

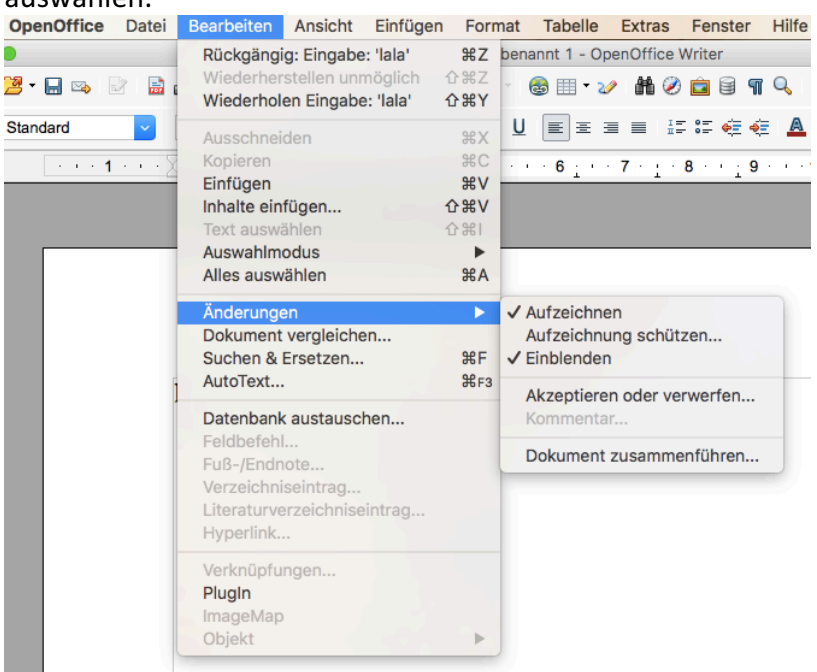

Die Kommentare werden am rechten Dokumentrand angezeigt, wenn bei Ansicht -> Kommentare ein Häkchen gesetzt ist.

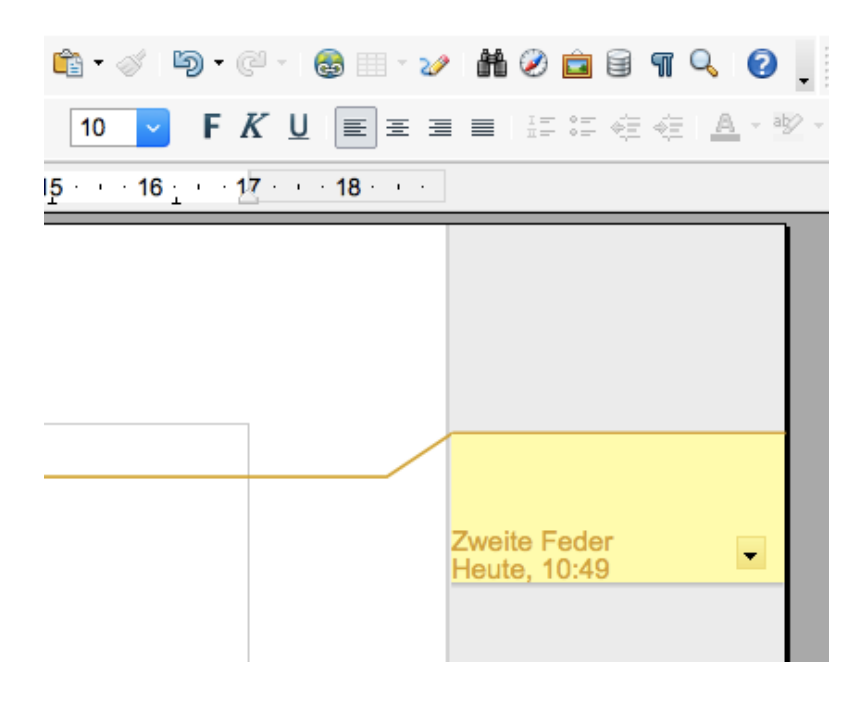

### Annehmen/Ablehnen:

### Änderungen

Am einfachsten lassen sich einzelne oder auch alle Änderungen annehmen oder ablehnen, indem Sie über **Bearbeiten -> Änderungen -> Akzeptieren oder verwerfen...** eine Übersicht über alle Änderungen öffnen und dort die jeweilige Aktion auswählen.

| 🔴 🔘 🗧 Änderungen akzeptieren oder verwerfen |                              |                                    |               |
|---------------------------------------------|------------------------------|------------------------------------|---------------|
|                                             | L                            | ISTE FILTER                        |               |
| Aktion                                      | Autor                        | Datum                              | Kommentar     |
| Löschung<br>Einfügung                       | Zweite Feder<br>Zweite Feder | 16.03.2017 10:3<br>16.03.2017 10:4 |               |
| Löschung                                    | Zweite Feder                 | 16.03.2017 10:3                    |               |
|                                             |                              |                                    |               |
| Akzeptieren                                 | Ablehnen                     | Alle akze                          | Alle ablehnen |

Alternativ können Sie per Rechtsklick auf die jeweilige Änderung im Text direkt Änderung akzeptieren oder Änderung ablehnen wählen.

#### Kommentare

Die **Kommentare** können Sie in der **Übersicht** am rechten Dokumentrand über das **Dropdown-Menü** einsehen und entweder einzeln oder alle zusammen löschen.

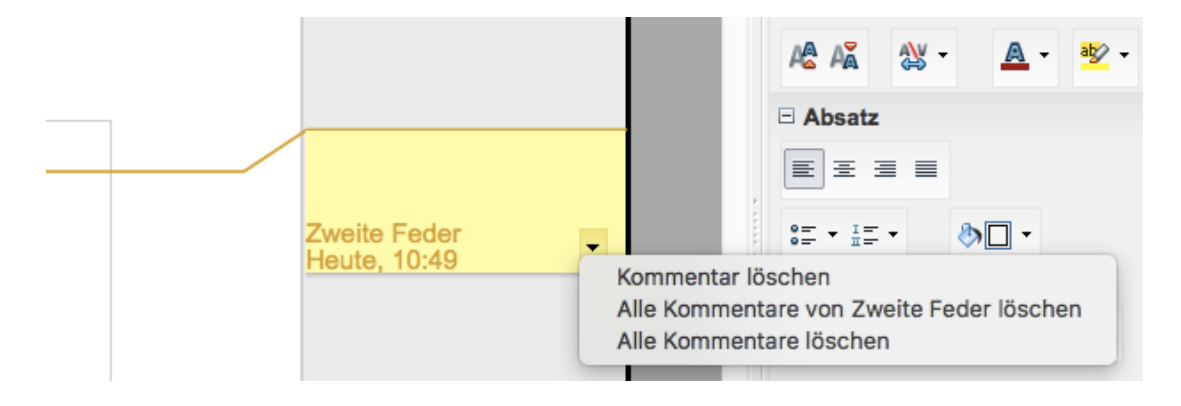